# Setting up & managing Zoom sessions

A GUIDE TO ZOOM FOR CRAFT BUSINESSES/GROUPS

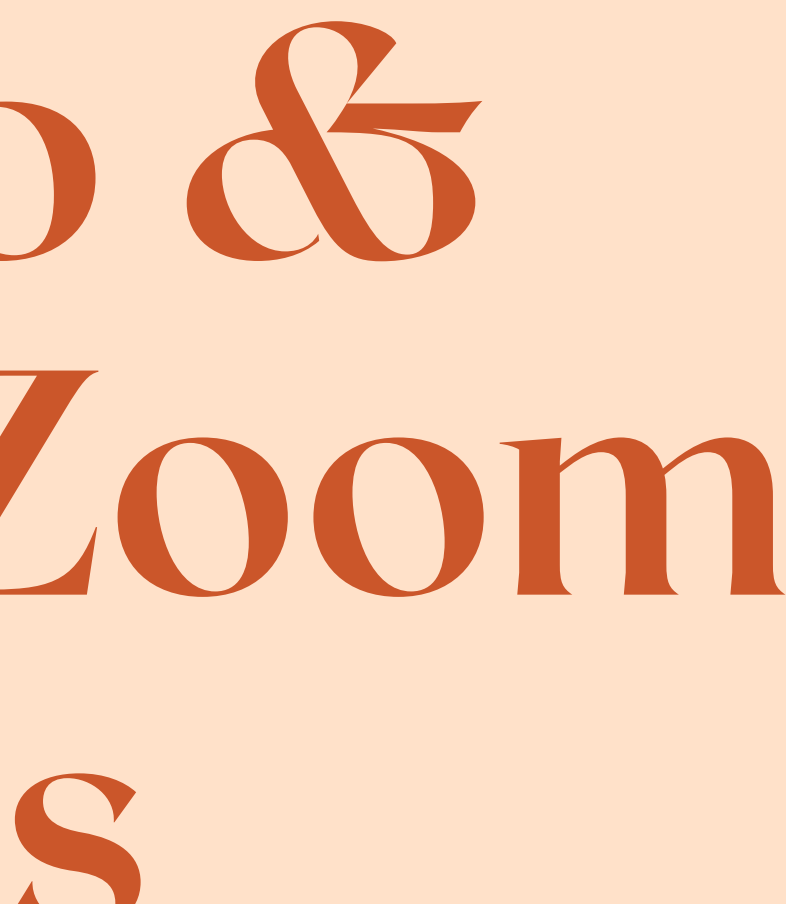

# What I'll cover:

- What I use Zoom for
- What else Zoom can be used for
- Choosing and setting up an account
- Setting up a meeting
- Letting people know about your Zoom offerings
- Rules of engagement
- Managing the room
- Main functions during a session
- Helpful links

## What I use Zoom for:

- I run monthly virtual craft groups over two days (pm and am) to cover different timezones. These are called Global Hook Ups.
- I have weekly meetings with my accountability buddies.
- I connect with yarn friends and colleagues globally.
- I now run my local craft group over Zoom and our first session was last night.
- I catch up with friends and family.

# What else Zoom could be used for:

- To show off your wares as part of a virtual yarn show.
- To host your regular yarn shop craft sessions.
- To run workshops and training.

## Zoom is like Skype, but better for group gatherings. It has different payment options:

## FREE

Host up to 100 participants Unlimited 1 to 1 meetings 40 mins limit on group meetings Unlimited number of meetings Online support Video Conferencing Features Video Conferencing Features Web Conferencing Features Web Conferencing Features Group Collaboration Features Group Collaboration Features SecuritySecurity

Because www.zoom.us is amazing, this is now your best option because they have lifted the 40 minute limit!

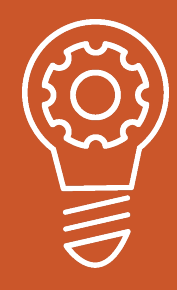

If you have friends/colleagues that are also going to use Zoom, could you share the monthly fee and agree to use the app at different times?

# £11.99 p/m

All Basic features + Includes 100 participants Meeting duration limit is 24 hrs User management Admin feature controls Reporting Custom Personal Meeting ID Assign scheduler 1GB of MP4 or M4A cloud recording

1 - Sign up for an account at <u>www.zoom.us</u>

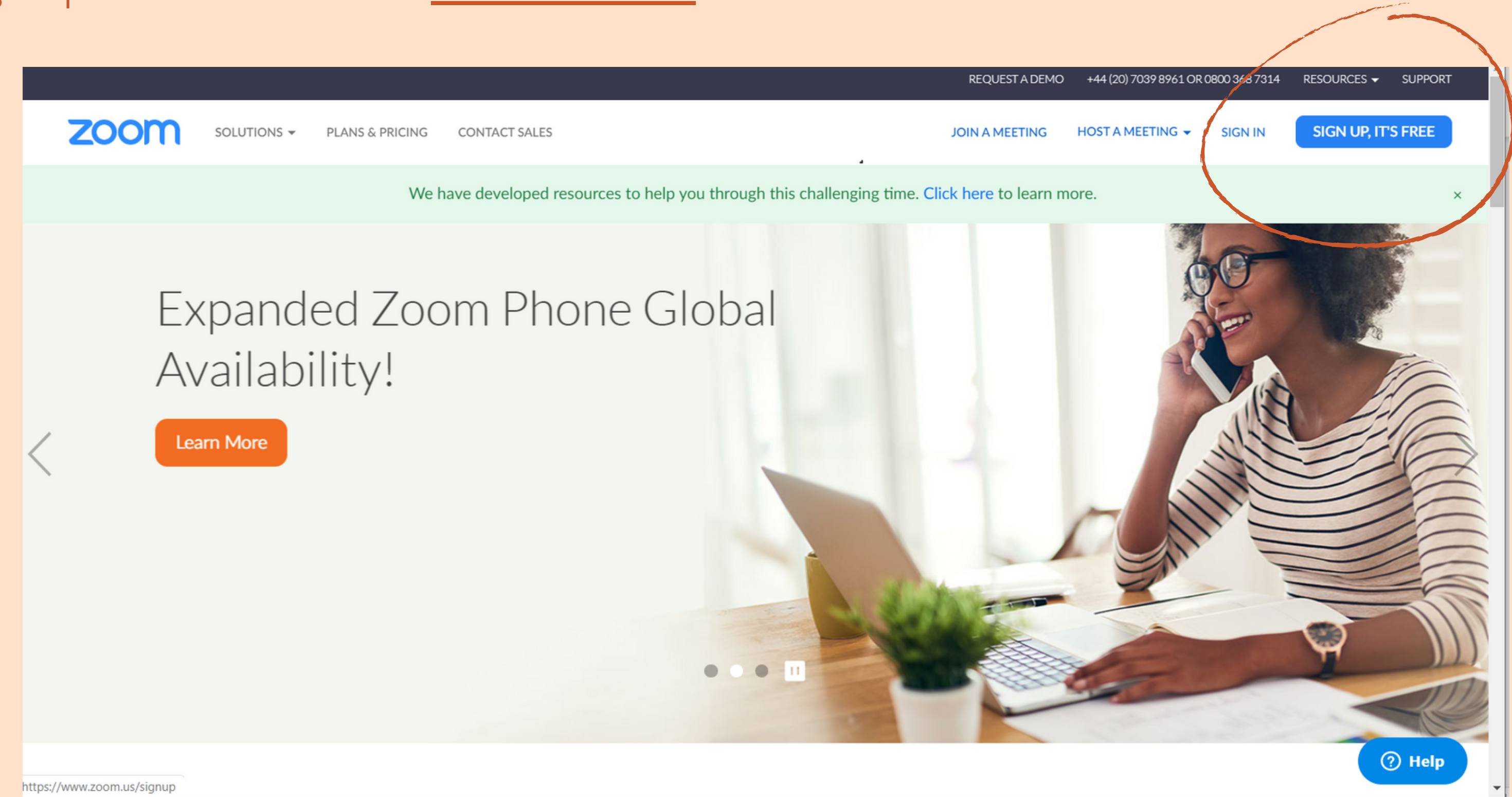

### 2 & 3 - Click on Meetings and then Schedule a New Meeting

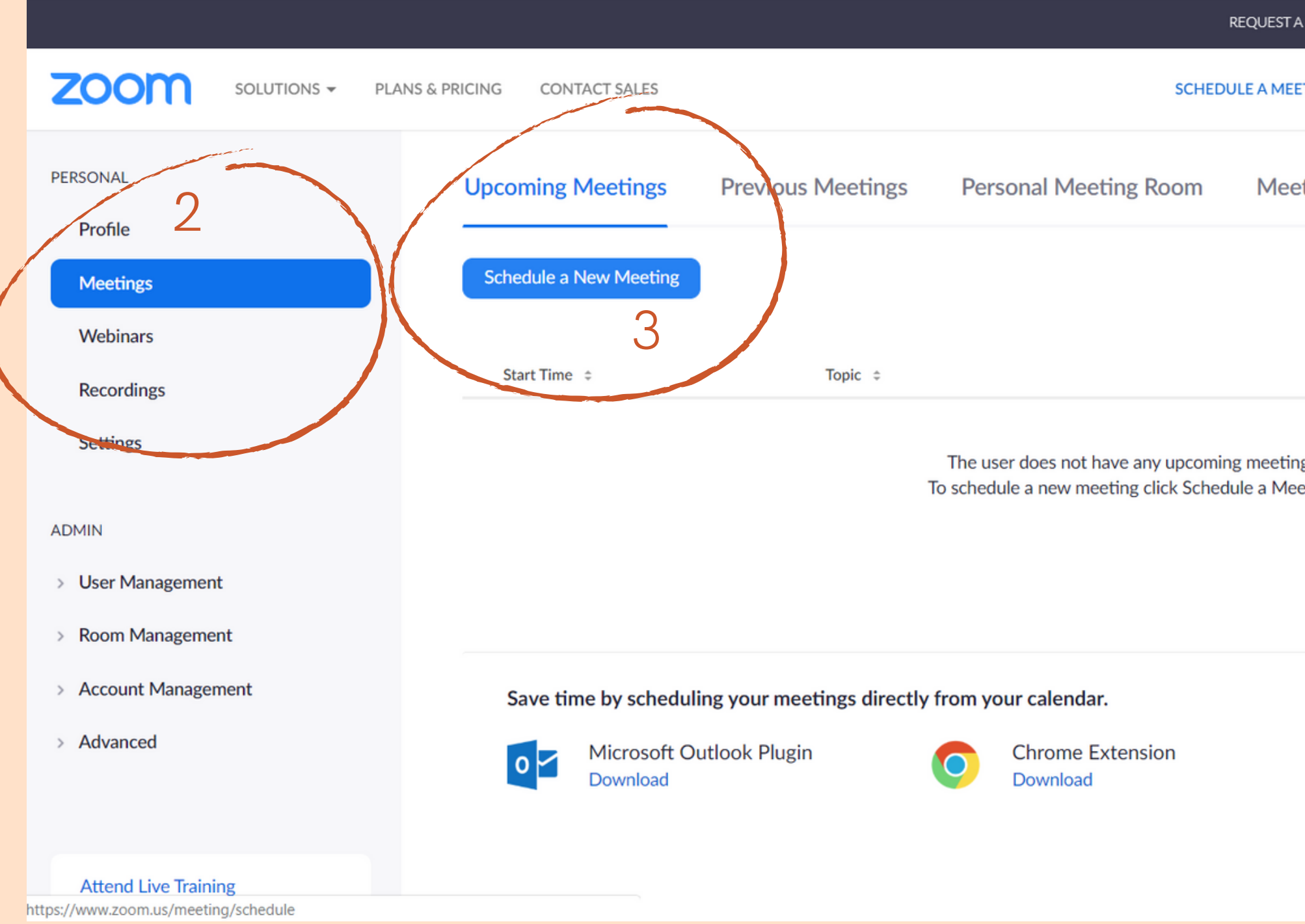

| A DEMO          | +44 (20) 7039 8961 OR | .0800 368 7314 | RESOURCES - | - SUPPORT |
|-----------------|-----------------------|----------------|-------------|-----------|
| ETING           | JOIN A MEETING        | HOST A MEETI   | NG 🗸        | SIGN OUT  |
| eting Te        | mplates               |                | <b>G</b> et | Training  |
|                 |                       |                |             |           |
| Meeting         | ID                    |                |             |           |
| ngs.<br>eeting. |                       |                |             |           |
|                 |                       |                |             |           |
|                 |                       |                |             |           |

### 4 - Add your meeting details and set parameters like recording, mute on entry, time, date etc.

|                                                                                                    |                                 |                                                                                      | REQUEST A DEMO     | +44 (20) 7039 |
|----------------------------------------------------------------------------------------------------|---------------------------------|--------------------------------------------------------------------------------------|--------------------|---------------|
| ZOOM SOLUTIONS - PLANS                                                                                           | & PRICING CONTACT SALES         |                                                                                      | SCHEDULE A MEETING | JOIN A MEET   |
| Meetings<br>Webinars<br>Recordings<br>Settings                                                                   | Topic<br>Description (Optional) | Woolgathering Sandbach<br>Enter your meeting description                             | G                  |               |
| ADMIN <ul> <li>User Management</li> <li>Room Management</li> <li>Account Management</li> <li>Advanced</li> </ul> | When<br>Duration<br>Time Zone   | 03/20/2020                                                                           |                    |               |
| Attend Live Training                                                                                             | Registration                    | Required                                                                             |                    |               |
| Video Tutorials<br>Knowledge Base                                                                                | Meeting ID                      | <ul> <li>Generate Automatically</li> <li>Personal Meeting ID 475-047-5819</li> </ul> |                    |               |
|                                                                                                    |                                 |                                                                                      |                    |               |

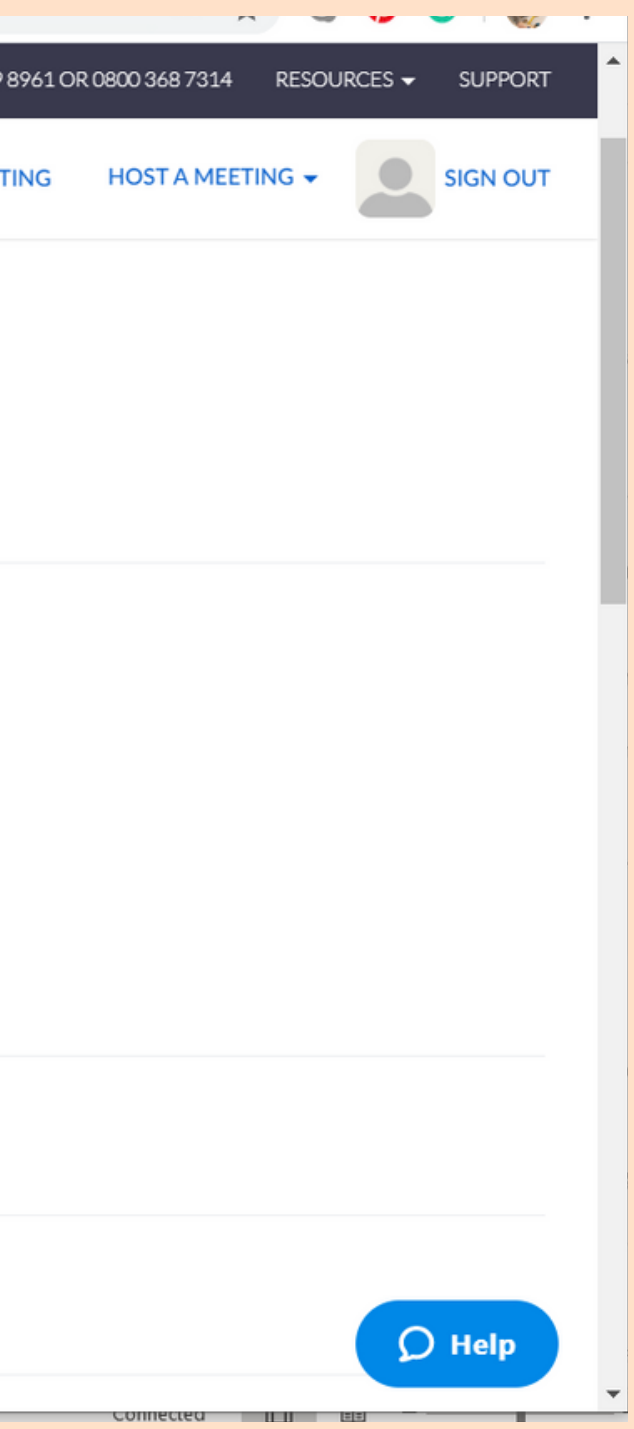

TIP - Make sure you tell people what timezone you are in. On 29th March the UK moves from GMT to BST.

5 - Click Save at the bottom of the page

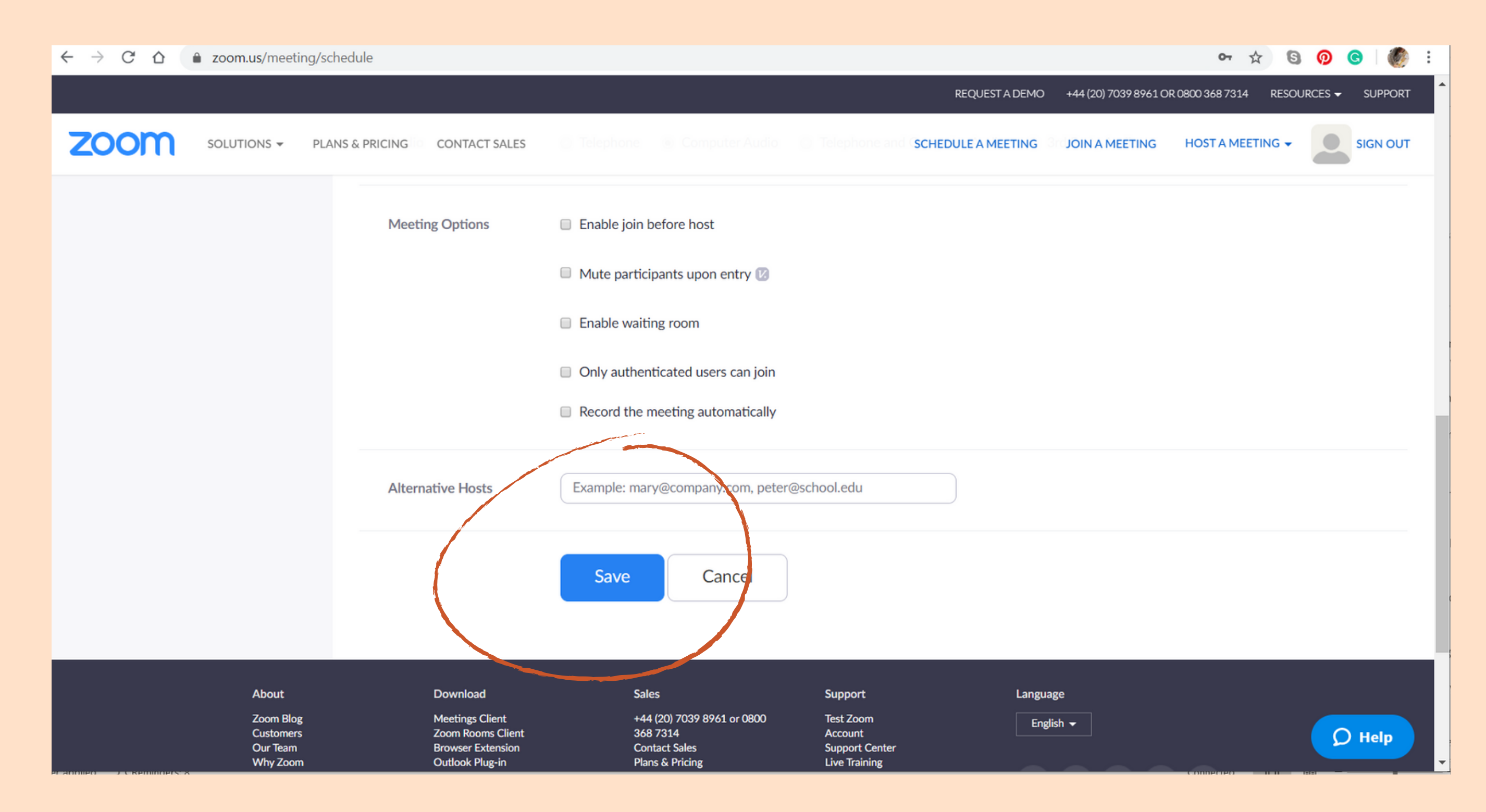

6 - If you are ready to start your meeting, click Start this Meeting

|                                        |                              |                              | REQUE                      |
|----------------------------------------|------------------------------|------------------------------|----------------------------|
| ZOOM SOLUTIONS - P                     | LANS & PRICING CONTACT SALES |                              | SCHEDULE A N               |
| PERSONAL                               | My Meetings > Manage "\      | Noolgathering Sandbach"      |                            |
| Meetings                               | Торіс                        | Woolgathering Sandbach       |                            |
| Webinars                               | Time                         | Mar 20, 2020 09:00 AM Londor | n                          |
| Recordings<br>Settings                 |                              | Add to Google Calenda        | ar Outlook Calendar (.ics) |
| ADMIN                                  | Meeting ID                   | 475-047-5819                 |                            |
| > User Management                      | Meeting Password             | × Require meeting password   |                            |
| <ul> <li>Account Management</li> </ul> | Join URL:                    | https://zoom.us/j/4750475819 |                            |
| > Advanced                             | Video                        | Host                         | On                         |
|                                        |                              | Participant                  | On                         |
| Attend Live Training                   | Audio                        | Computer Audio               |                            |
| nups://www.zoom.us/s/4/504/5819        |                              |                              |                            |

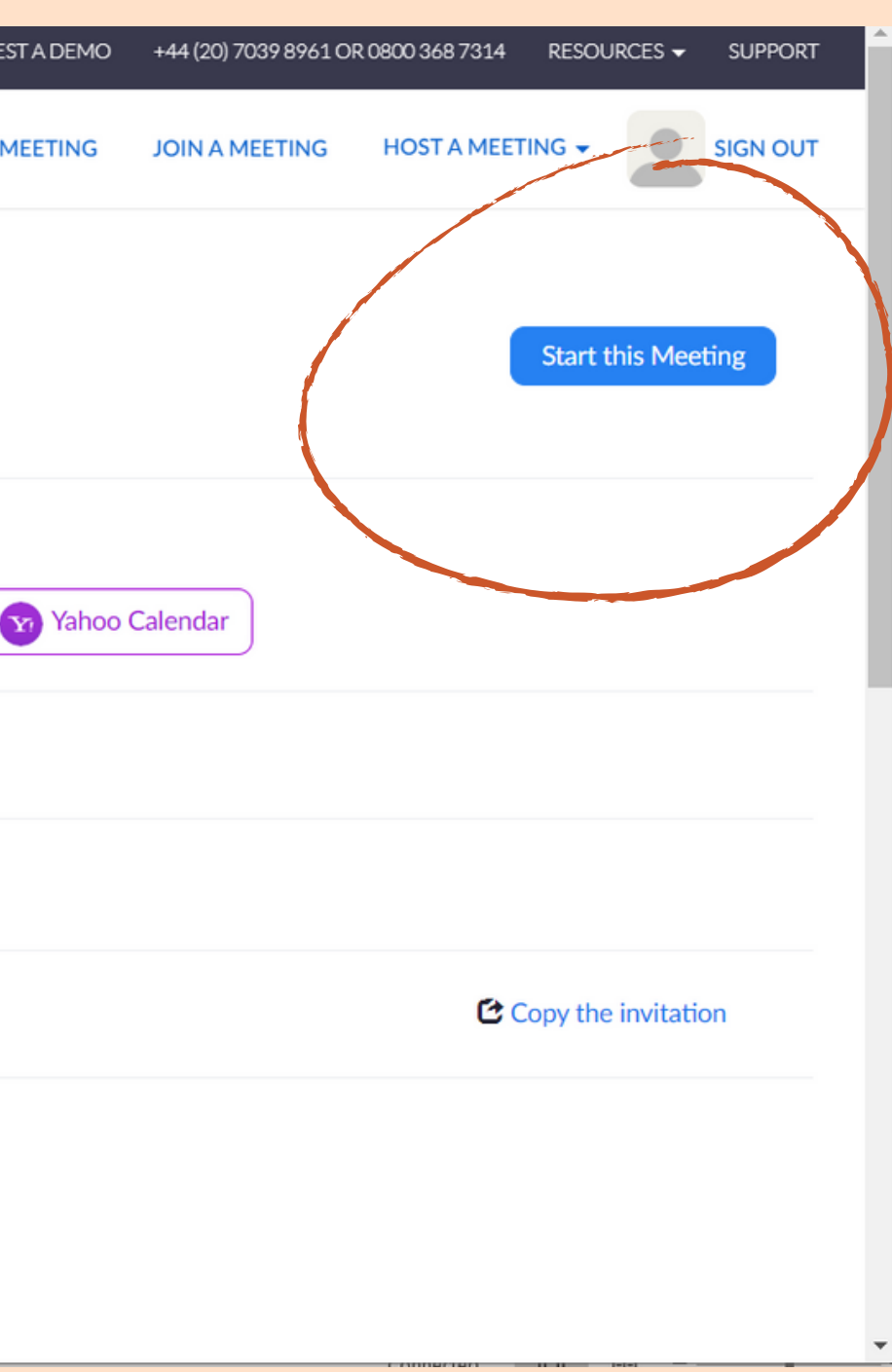

7 - Click Open Zoom Meetings when the pop-up appears

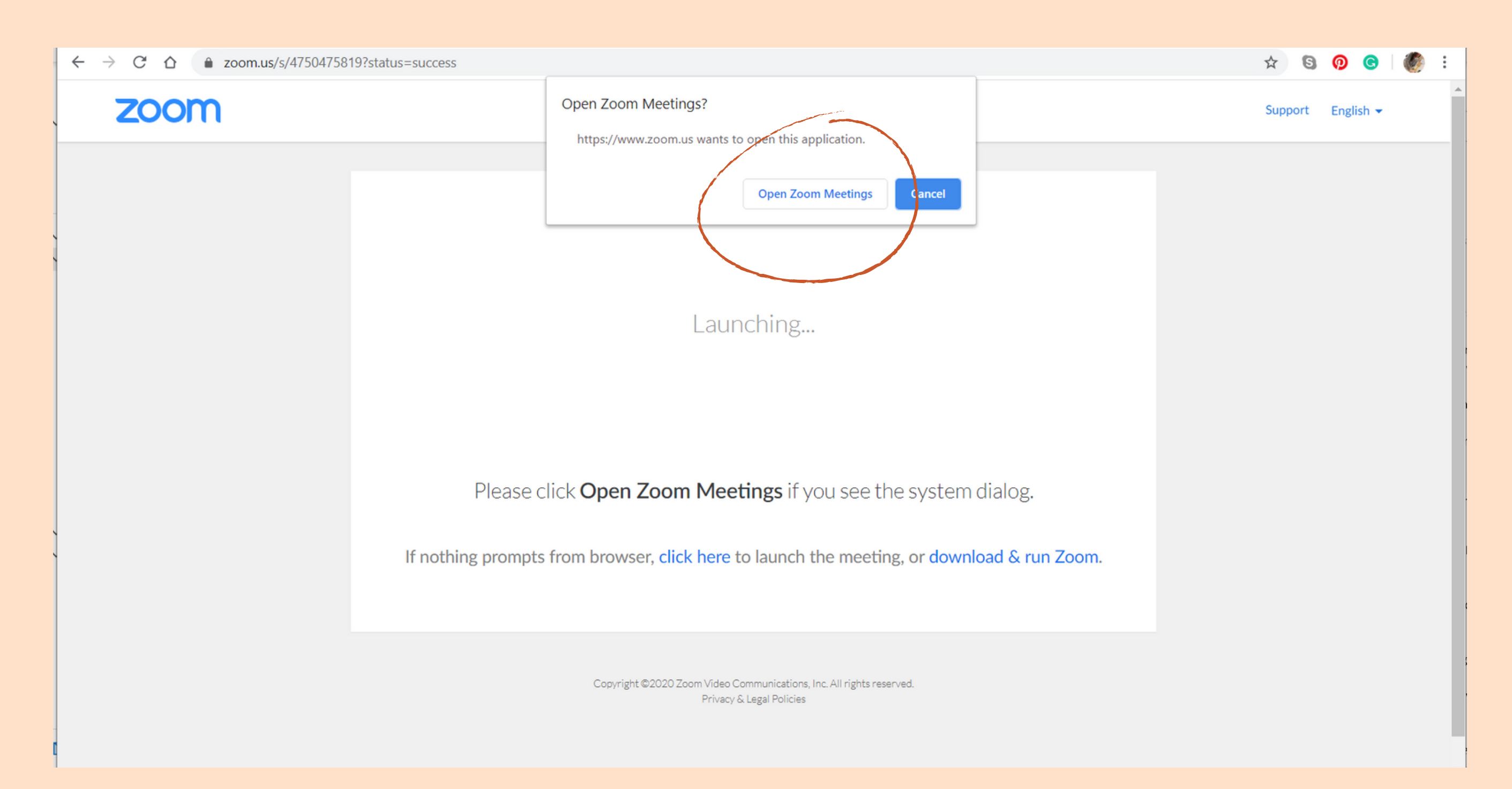

8 - Join using computer audio (you can use other set-ups, but this is what I use)

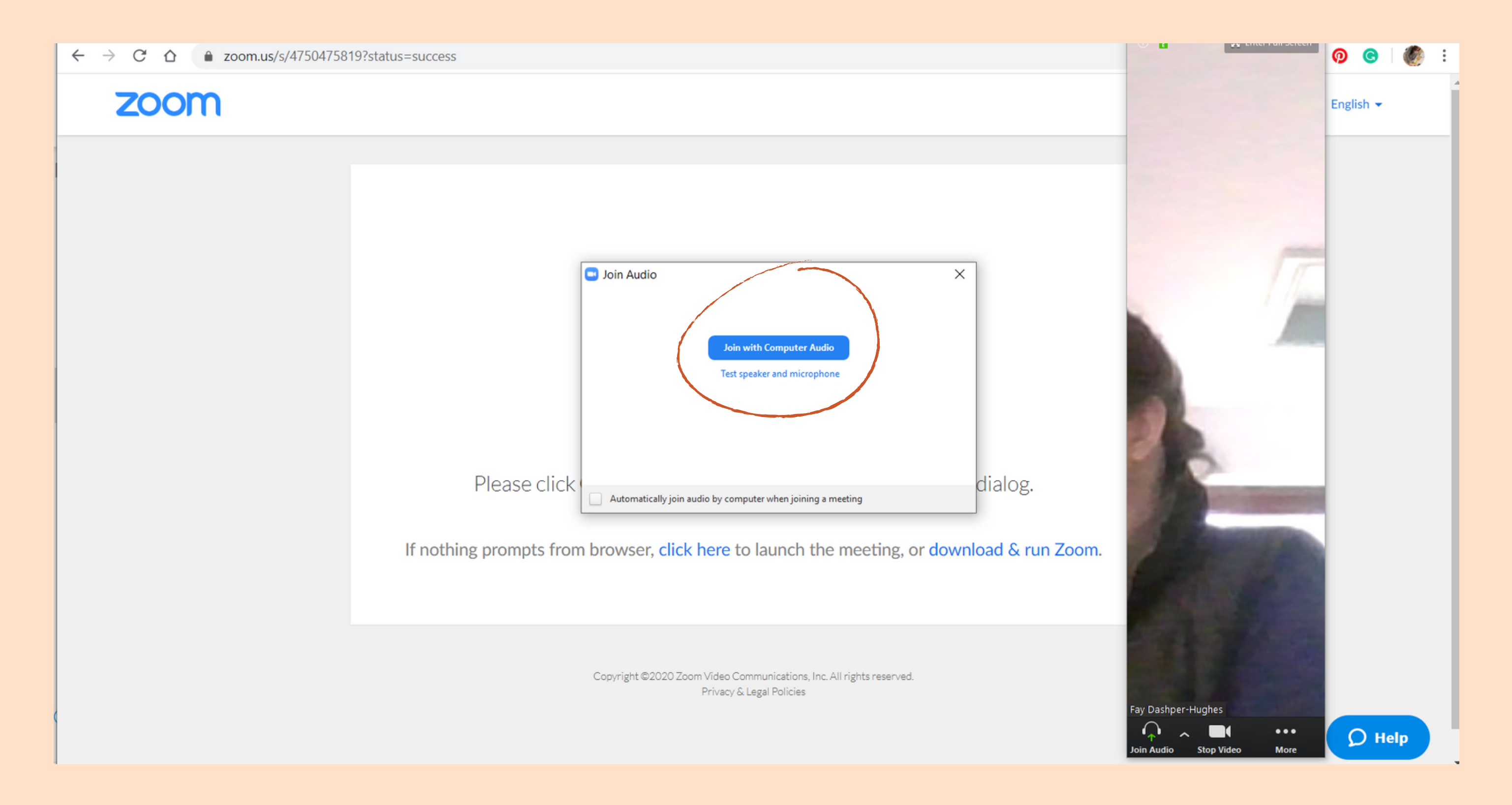

# Let people know when your meeting is

I use Instagram Stories and save to Highlights

I have a specific thread on Ravelry for Global Hook Ups

For my local craft group, I communicate via group email and Whatsapp

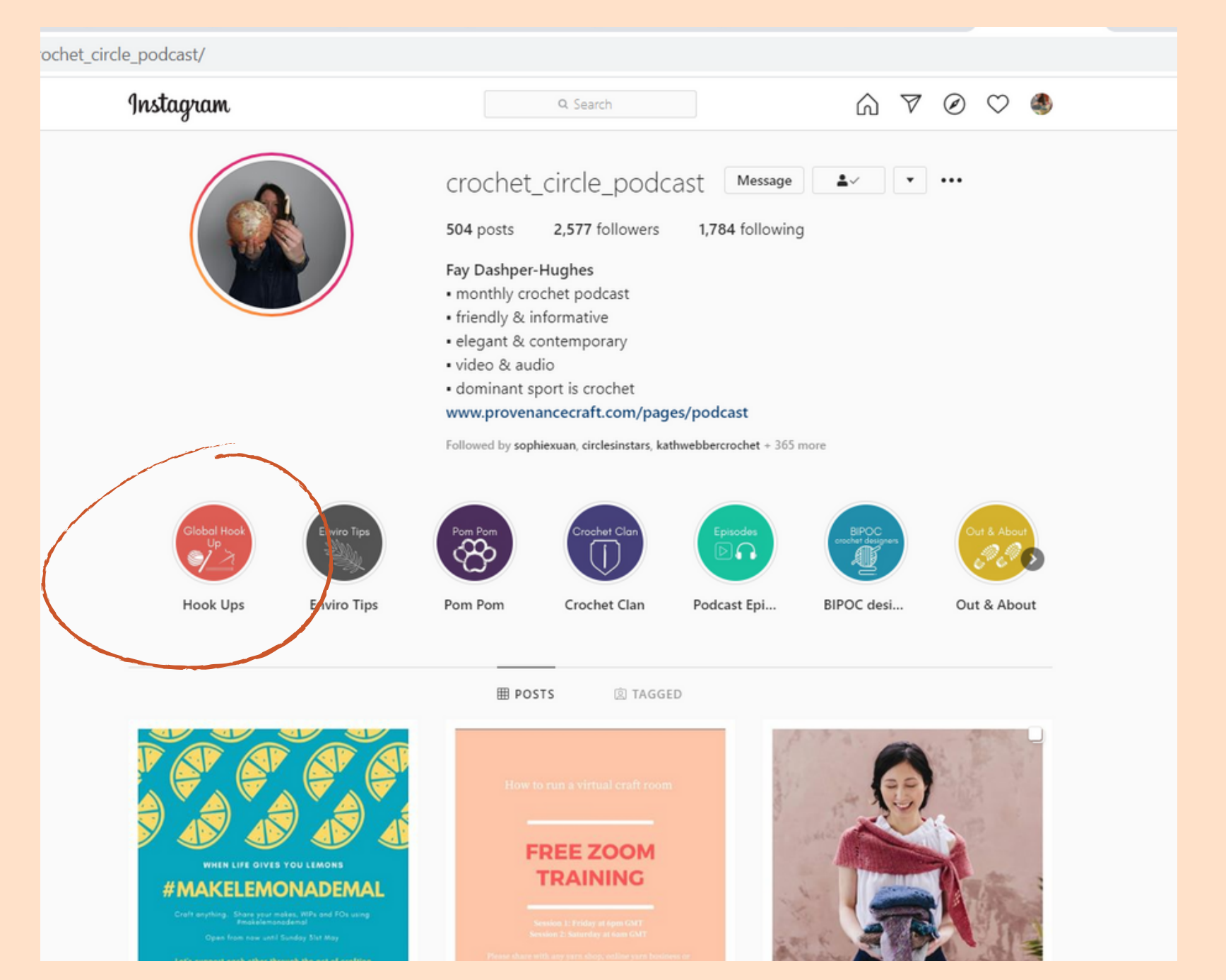

I use Canva to create graphics for Instagram Stories and also save them to Highlights

## March Global Hook Ups Sat 21st 8pm (GMT) Sun 22nd 9am (GMT) Sun 22nd 9am (GMT) www.zoom.us access code 475-047-5819

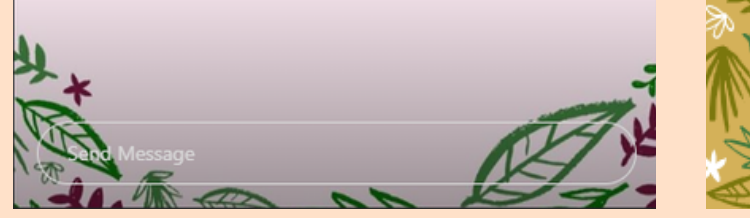

# Continuity helps build an audience

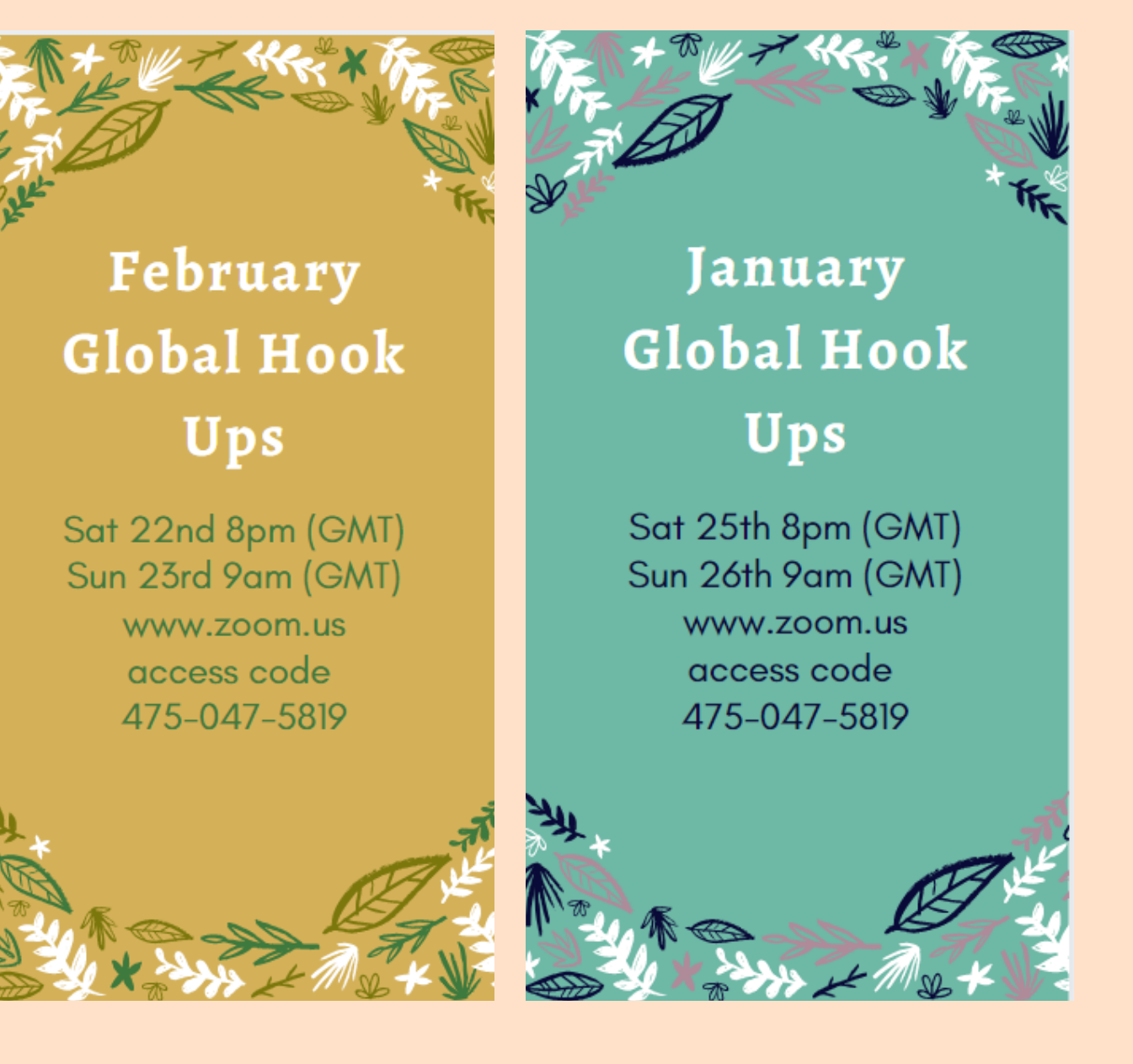

# Rules of engagement

You may not know everyone you are inviting in, and it's your job as the meeting manager to protect people.

1 - The Global Hook Ups and The Crochet Circle audio and video podcast are for those that love fibre crafts, particularly crochet. It's a community for people that like to support their fellow humans regardless of race, gender, sexuality, ability, size or age. I hope you feel the welcome embrace and love of the Crochet Clan. Needless to say, if you attend a Global Hook Up and cannot treat your fellow humans with respect, I will remove you from the session.

2 - You are all muted until I unmute you at the beginning of the session.

3 - If you are in a really noisy environment and it impacts on the audio for the session then I am afraid I will have to mute you throughout the session.

4 - You are very welcome to join the session and keep yourself muted (it is not a requirement that you talk).

5 - You are very welcome to join the session and pop a post-it note on your camera (it is not a requirement that you appear on screen).

### GLOBAL HOOK UP RULES OF ENGAGEMENT ALSO AVAILABLE IN THE HOOK UPS THREAD OVER ON RAVELRY

1 - The Global Hook Ups and The Crochet Circle audio and video podcast are for those that love fibre crafts, particularly crochet. It's a community for people that like to support their fellow humans regardless of race, gender, sexuality, ability, size or age. I hope you feel the welcome embrace and love of the Crochet Clan. Needless to say, if you attend a Global Hook Up and cannot treat your fellow humans with respect, I will remove you from the session.

2 - You are all muted until I unmute you at the beginning of the session.

3 - If you are in a really noisy environment and it impacts on the audio for the session then I am afraid I will have to mute you throughout the session.

4 - You are very welcome to join the session and keep yourself muted (it is not a requirement that you talk).

5 - You are very welcome to join the session and pop a post-it note on your camera (it is not a requirement that you appear on screen).

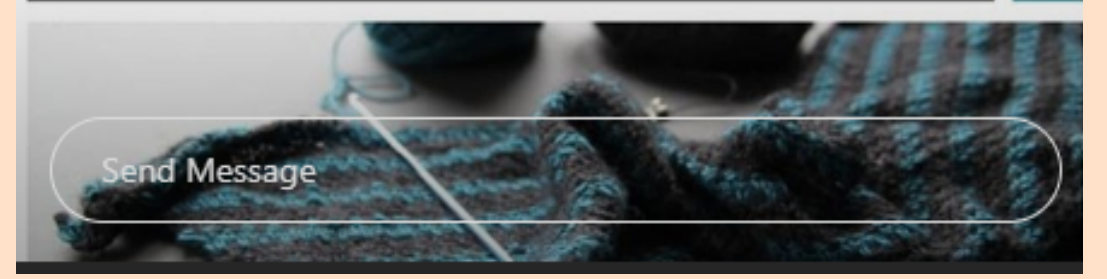

## Managing the room:

- Encourage people to join on a Mac, PC or laptop rather than on a phone or tablet because:
  - This allows them to use Gallery View, so they can see more than one person at a time, read body language and you get fewer people talking over each other - it makes your life easier.
  - People fidget with phones and tablets and that creates a lot of extra noise and movement that can be distracting for attendees.
- I don't mute people because I find it a bigger pain when they try talking and then we go through the motions of them having to unmute themselves or you having to do it.
  - Instead, I keep everyone live and only mute the noisy people and tell them they are being muted you have to control the room.
- Control numbers more than 15 can be really difficult to manage.
- Some people may join and keep video off and mute on. I encourage this for people that are shy but still want to be part of a group. I find that the shy ones will say hello using the chat function.
- If you are using Zoom as a virtual craft group, prepare some questions that you can ask people. It's not the same as sitting in front of people face to face. To save awkward silences, be prepared. People will look to you as the meeting organiser to keep the chat flowing.

# Key functions:

Attendee view:

- Gallery view shows multiple participants
- In Gallery view the person with lead vocal will have a yellow box around them.

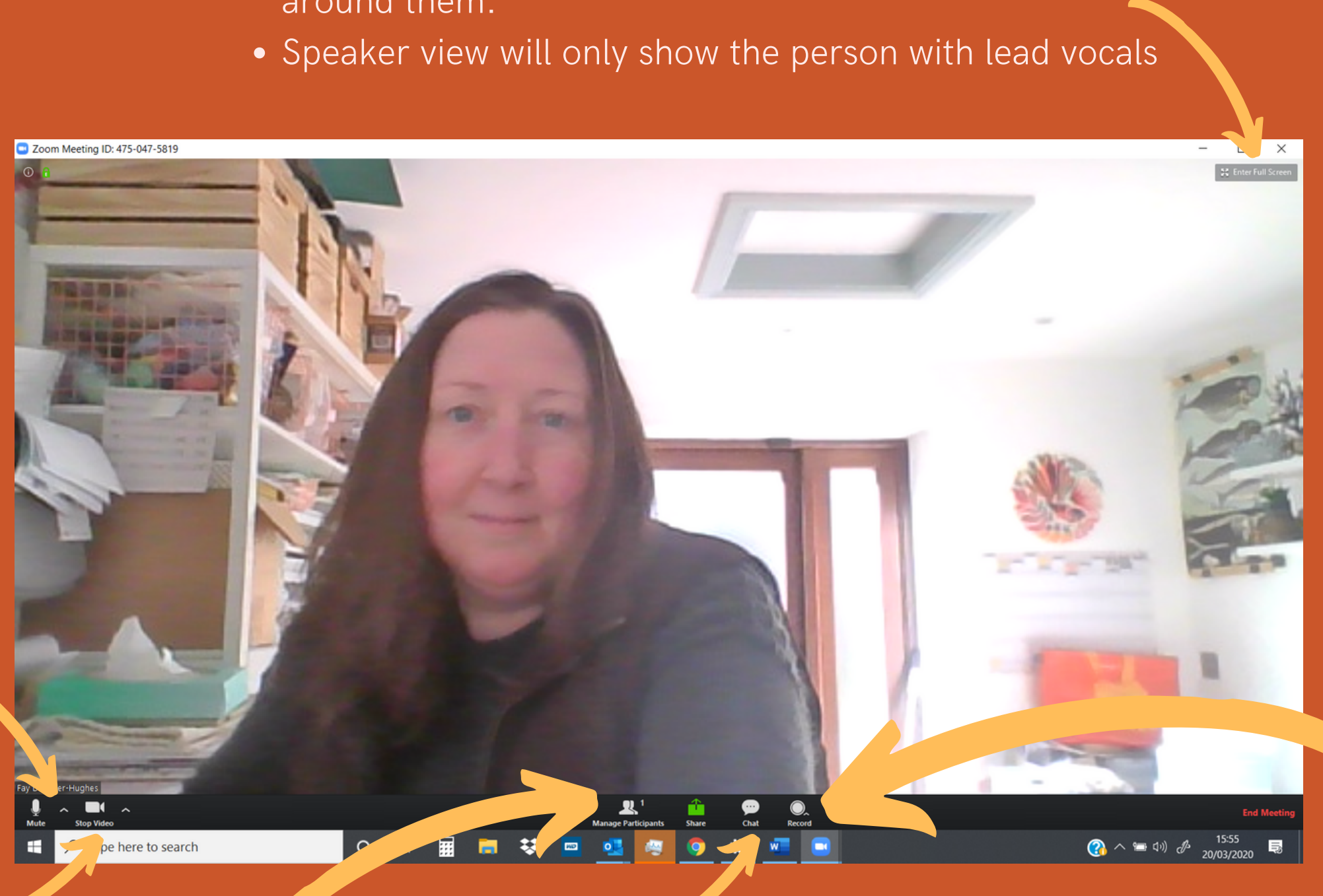

Audio:

- Quick button to mute yourself
- Up arrow to check different audio options

### Video functions:

- Quick button to stop your video function
- Up arrow to change video settings

Manage participants:

- Mute attendees
- Take attendees on/off video

Chat:

- discount codes etc.

### Record:

- Quick record button
- 'Record on this computer' allows instant access to the recording.

• Can be used to share links, yarn names, pattern names, purchase links,

• You can type info for everyone or send a message to an individual. • It's a great way for shy people to interact with the group

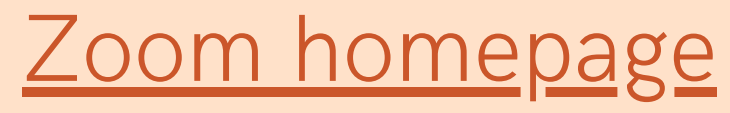

### Zoom support during pandemic

# Helpful links

Zoom video tutorials

## Canva for creating nice infographics